# نم VLAN تاكبش نيب ەيجوتلا نيوكت 300 Series رادملا لوحملا ىلع 300 ةقبطلا

## فدەلا

ىلع 3 ةقبطلا نم VLAN تاكبش نيب ەيجوتلا نيوكت وە دنتسملا اذە نم فدەلا 300. تالوحم

## قيبطتلل ةلباقلا ةزهجألا

300 ةلسلسلا نم تالوحملا<sup>.</sup>

# ليصفتلاب ءارجإلا

ةيساسألا تابلطتملا

ةيفيك لوح ةيفاضإ تامولعم ىلع لوصحلل .3 ةقبطلا ةزيم نيكمت نم دكأت .1 عوجرلا ىجري ،مدقأ رادصإ وأ 1.2.7.76 تباثلا جمانربلا رادصإ يف 3 ةقبطلا عضو نيكمت ،ةقحاللا ةتباثلا تاجلاعملل ةبسنلاب .<u>SF/SG ل 3 ةقبطلا عضو نيوكت ةيفيك</u> ىلإ .3.5 مقبطلا عضو <u>مالا عن تالوحم علع 3 ققبطلا عضو علىا ليوحتلا</u> علاً عوجرلا عجري

2. ةنوكم VLAN ةكبش نم رثكأ كيدل نأ نم دكأت.

## VLANs تقلخ

VLAN. ق**لخي<قراداٍ VLAN** راتخي نأ نراق gui حاتفملا تلمعتسا .1 ةوطخلا

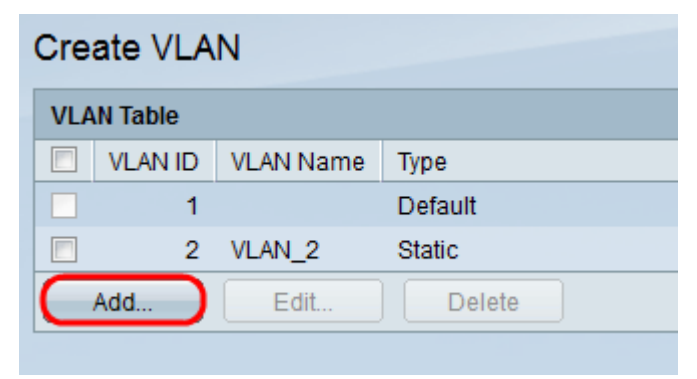

.VLAN تاملعم لخدأو ةديدج VLAN ةكبش ءاشنإل **ةفاضإ** قوف رقنا .2 ةوطخلا

| © VLAN            |                        |
|-------------------|------------------------|
| VLAN ID: 2        | (Range: 1 - 4094)      |
| VLAN Name: VLAN_2 | (6/32 Characters Used) |
| Range             |                        |
| 券 VLAN Range:     | - (Range: 1 - 4094)    |
| Close             |                        |

ررك .ةمولعم VLAN لا تلخدو رز يكلسال **VLAN** قيقدت ديحو VLAN فيضي نأ .3 ةوطخلا ىرخأ VLAN تاكبش ءاشنإل ةوطخلا هذه.

.VLAN ةكبش مقر — VLAN ةكبش فرعم·

·VLAN ةكبش فصو — VLAN ةكبش مسا

.IP ناونع قاطن لاخدإو VLAN ةكبش صحف **قاطن ويدار** رز نم قاطن ةفاضإل .4 ةوطخلا

.VLAN ةكبش ماقرأ قاطن — (VLAN) ةيرهاظلا ةيلحملا ةكبشلا قاطن·

ظفحلل **قيبطت** قوف رقنا .5 ةوطخلا.

### VLAN ةكبشل ذفنم صيصخت

.VLAN **ىلاٍ ءانيم<ةراداٍ VLAN** راتخي نأ نراق gui حاتفملا تلمعتسا .1 ةوطخلا

| Filter:       VLAN ID       equals to       2       AND       Interface       Type       equals to       Port       Go         Interface       GE1       GE2       GE3       GE4       GE5       GE6       GE7       GE8       GE9       GE10       GE11       GE12       GE13       GE14       GE15       GE1         Access       0       0       0       0       0       0       0       0       0       0       0       0       0       0       0       0       0       0       0       0       0       0       0       0       0       0       0       0       0       0       0       0       0       0       0       0       0       0       0       0       0       0       0       0       0       0       0       0       0       0       0       0       0       0       0       0       0       0       0       0       0       0       0       0       0       0       0       0       0       0       0       0       0       0       0       0       0       0       0       0       0       0       0                                                                                                    | Port to \ | /LAN       | ١          |            |            |            |            |            |            |            |            |            |            |            |            |            |            |
|----------------------------------------------------------------------------------------------------|-----------|------------|------------|------------|------------|------------|------------|------------|------------|------------|------------|------------|------------|------------|------------|------------|------------|
| Filter:       VLAN ID       equals to       2       AND       Interface Type       equals to       Port       Go         Interface       GE1       GE2       GE3       GE4       GE5       GE6       GE7       GE8       GE9       GE10       GE11       GE12       GE13       GE14       GE15       GE1         Access       Interface       Interface                                                                                                    |           |            |            |            |            |            |            |            |            |            |            |            |            |            |            |            |            |
| Interface       GE1       GE2       GE3       GE4       GE5       GE6       GE7       GE8       GE9       GE10       GE11       GE12       GE14       GE15       GE1         Access <ul> <li> <li> <ul> <li> <ul> <li> <ul> <li> <ul> <li> <ul> <li> <ul> <li> <ul> <li> <ul> <li> <ul> <li> <ul> <li> <ul> <li> <ul> <li> <ul> <li> <ul> <li> <ul> <li> <ul> <li> <ul> <li> <ul> <li> <ul> <li> <ul> <li> <ul> <li> <ul> <li> <ul> <li> <ul> <li> <ul> <li> <ul> <li> <li> <ul> <li> <li> <ul> <li> <ul> <li> <ul> <li> <li> <ul> <li> <li> <ul> <li> <li> <ul> <li> <li> <ul> <li> <li> <ul> <li> <li> <ul> <li> <li> <li> <li> <li> <li> <li> <li> <li> <li> <li> <li> <li> <li> <li> <li> <li> <li> <li> <li> <li> <li> <li> <li> <li> <li> <li> <li> <li> <li> <li> <li> <li> <li> <li> <li> <li> <li> <li> <li> <li> <li> <li> <li> <li> <li> <li> <li> <li> <li> <li> <li> <li> <li> <li> <li> <li> </li> <li> <li> <li> <li> <li> <li> <li <="" li=""> <li> <li>       &lt;</li></li></ul></li></li></ul></li></li></ul></li></li></ul></li></li></ul></li></li></ul></li></li></ul></li></ul></li></ul></li></li></ul></li></li></ul></li></ul></li></ul></li></ul></li></ul></li></ul></li></ul></li></ul></li></ul></li></ul></li></ul></li></ul></li></ul></li></ul></li></ul></li></ul></li></ul></li></ul></li></ul></li></ul></li></ul></li></ul></li></ul></li></ul></li></ul></li></ul></li></li></ul>                                                                                                    | Filter: V | /LAN I     | D eq       | uals t     | to 2       | 2 🔻        | AND        | Inter      | face       | Туре       | equal      | s to I     | Port 🗖     | G          | 0          |            |            |
| Access       .       .       .       .       .       .       .       .       .       .       .       .       .       .       .       .       .       .       .       .       .       .       .       .       .       .       .       .       .       .       .       .       .       .       .       .       .       .       .       .       .       .       .       .       .       .       .       .       .       .       .       .       .       .       .       .       .       .       .       .       .       .       .       .       .       .       .       .       .       .       .       .       .       .       .       .       .       .       .       .       .       .       .       .       .       .       .       .       .       .       .       .       .       .       .       .       .       .       .       .       .       .       .       .       .       .       .       .       .       .       .       .       .       .       .       .       .       . <th>Interface</th> <th>GE1</th> <th>GE2</th> <th>GE3</th> <th>GE4</th> <th>GE5</th> <th>GE6</th> <th>GE7</th> <th>GE8</th> <th>GE9</th> <th>GE10</th> <th>GE11</th> <th>GE12</th> <th>GE13</th> <th>GE14</th> <th>GE15</th> <th>GE16</th>                                                                                                    | Interface | GE1        | GE2        | GE3        | GE4        | GE5        | GE6        | GE7        | GE8        | GE9        | GE10       | GE11       | GE12       | GE13       | GE14       | GE15       | GE16       |
| Trunk       0       0       0       0       0       0       0       0       0       0       0       0       0       0       0       0       0       0       0       0       0       0       0       0       0       0       0       0       0       0       0       0       0       0       0       0       0       0       0       0       0       0       0       0       0       0       0       0       0       0       0       0       0       0       0       0       0       0       0       0       0       0       0       0       0       0       0       0       0       0       0       0       0       0       0       0       0       0       0       0       0       0       0       0       0       0       0       0       0       0       0       0       0       0       0       0       0       0       0       0       0       0       0       0       0       0       0       0       0       0       0       0       0       0       0       0       0       0 <th>Access</th> <th></th> <th></th> <th></th> <th></th> <th></th> <th></th> <th></th> <th></th> <th></th> <th></th> <th></th> <th></th> <th></th> <th></th> <th></th> <th></th>                                                                                                    | Access    |            |            |            |            |            |            |            |            |            |            |            |            |            |            |            |            |
| General       Image: Construction of the construction of the const                    | Trunk     | ۲          | ۲          | ۲          | ۲          | ۲          | ۲          | ۲          | ۲          | ۲          | ۲          | ۲          | ۲          | ۲          | ۲          | ۲          | ۲          |
| Customer       O       O<                                                                                                    | General   |            |            |            |            |            |            |            |            |            |            |            |            |            |            |            |            |
| Forbidden       Imaged       Imaged <th>Customer</th> <th>r 📀</th> <th></th> <th></th> <th></th> <th></th> <th></th> <th></th> <th></th> <th></th> <th></th> <th></th> <th></th> <th></th> <th></th> <th></th> <th></th>                                                                                                    | Customer  | r 📀        |            |            |            |            |            |            |            |            |            |            |            |            |            |            |            |
| Excluded       Imaged       Imaged                                                                                                    | Forbidder | © ۱        | $\bigcirc$ | $\bigcirc$ | $\bigcirc$ | $\bigcirc$ | $\bigcirc$ | $\bigcirc$ | $\bigcirc$ | $\bigcirc$ | $\bigcirc$ | $\bigcirc$ | $\bigcirc$ | $\bigcirc$ | $\bigcirc$ | $\bigcirc$ | $\bigcirc$ |
| Tagged       Imaged       Imaged                                                                                                    | Excluded  | ۲          | ۲          | ۲          | ۲          | ۲          | ۲          | ۲          | ۲          | ۲          | ۲          | ۲          | ۲          | ۲          | ۲          | ۲          | ۲          |
| Untagged       Imaged       Imaged                                                                                                    | Tagged    | $\bigcirc$ | $\bigcirc$ | $\bigcirc$ | $\bigcirc$ | $\bigcirc$ | $\bigcirc$ | $\bigcirc$ | $\bigcirc$ | $\bigcirc$ | $\bigcirc$ | $\bigcirc$ | $\bigcirc$ | $\bigcirc$ | $\bigcirc$ | $\bigcirc$ | $\bigcirc$ |
| PVID       Interface       GE25 GE26 GE27 GE28         Access       Image: Constraint of the second second                                                                 | Untagged  | 0          | $\bigcirc$ | $\bigcirc$ | $\bigcirc$ | $\bigcirc$ | $\bigcirc$ | $\bigcirc$ | $\bigcirc$ | $\bigcirc$ | $\bigcirc$ | $\bigcirc$ | $\bigcirc$ | $\bigcirc$ | $\bigcirc$ | $\bigcirc$ | $\bigcirc$ |
| Interface GE25 GE26 GE27 GE28   Access Image: Image:                            | PVID      |            |            |            |            |            |            |            |            |            |            |            |            |            |            |            |            |
| Access Image: Constraint of the constraint of the constraint of | Interface | GE2        | 5 GE2      | 26 GE      | 27 0       | E28        |            |            |            |            |            |            |            |            |            |            |            |
| Trunk       Image: Constraint of the system of the system of                    | Access    |            |            |            |            |            |            |            |            |            |            |            |            |            |            |            |            |
| General       Image: Comparison of the comparison of the compa                    | Trunk     | ۲          | 0          | (          |            | 0          |            |            |            |            |            |            |            |            |            |            |            |
| Customer O O O O<br>Forbidden O O O O<br>Excluded O O O O<br>Tagged O O O O                                                                                                    | General   |            |            |            |            |            |            |            |            |            |            |            |            |            |            |            |            |
| Forbidden O O O O<br>Excluded O O O O<br>Tagged O O O O                                                                                                    | Customer  | r 📀        |            |            |            |            |            |            |            |            |            |            |            |            |            |            |            |
| Excluded                                                                                                    | Forbidder | ו (©       | 0          | 0          | 0          | $\bigcirc$ |            |            |            |            |            |            |            |            |            |            |            |
| Tagged O O O                                                                                                    | Excluded  | ۲          | ۲          | (          | )          | ۲          |            |            |            |            |            |            |            |            |            |            |            |
|                                                                                                    | Tagged    | $\bigcirc$ | 0          | 0          | 0          | $\bigcirc$ |            |            |            |            |            |            |            |            |            |            |            |
| Ontagged C C C                                                                                                    | Untagged  | 0          | 0          | 0          | 0          | $\bigcirc$ |            |            |            |            |            |            |            |            |            |            |            |
| PVID                                                                                                    | PVID      |            |            |            |            |            |            |            |            |            |            |            |            |            |            |            |            |
|                                                                                                    |           |            | -          |            |            |            |            |            |            |            |            |            |            |            |            |            |            |
| Apply Cancel Port VLAN Membership Table                                                                                                    | Apply     |            | Can        | icel       |            | Port V     | LAN M      | lemb       | ershi      | p Tab      | le         |            |            |            |            |            |            |

نراق نم عون نراقو بناج ىلإ ناليم ةمئاق VLAN id لا نم مقر VLAN id لا ترتخأ .2 ةوطخلا ةمئاق عون.

ددحملا ذفنملل VLAN ةكبش ةيوضع ةلاح ىلع عالطالل **لاقتنا** قوف رقنا .3 ةوطخلا.

.ءاقتنالا رارزأ نم ةهجاولا عون نم رتخأ .4 ةوطخلا

·Access — ديحو untagged نراقلا .

tagged VLAN. صاخ نم وضع سيل نراقلا — ةطنش<sup>.</sup>

وأ ةدحاو زييمت تامالع الب وأ زييمتلا تامالع تاذ VLAN ةكبش ةهجاولا معدت — ةماع<sup>.</sup> رثكأ.

ظفحلل **قيبطت** قوف رقنا .5 ةوطخلا

## VLAN تاكبش نيب ەيجوتلا نيوكت

ق**رادإلا<IP نيوكت** رتخأ لوحملل (GUI) ةيموسرلا مدختسملا ةمجاو مدختسأ .1 ةوطخلا قمجاو تاحفص حتف متي .**IPv4 قمجاو < IP تامجاوو** IPv4 قمجاو تاحفص حتف متي .

| IPv4 Interface |      |               |                 |               |                 |              |  |  |  |  |
|----------------|------|---------------|-----------------|---------------|-----------------|--------------|--|--|--|--|
|                | IPv4 | 1 Interface 1 | Table           |               |                 |              |  |  |  |  |
|                |      | Interface     | IP Address Type | IP Address    | Mask            | Status       |  |  |  |  |
|                |      | VLAN 1        | DHCP            | 0.0.0.0       | 255.255.255.255 | Not received |  |  |  |  |
|                |      | VLAN 1        | Default         | 192.168.1.254 | 255.255.255.0   | Valid        |  |  |  |  |
|                |      | Add           | Edit            | Delete        |                 |              |  |  |  |  |

. VLANs ل ناونع نيعي نأ **فيضي** ةقطقط .2 ةوطخلا

| Interface:       | 0    | Port GE1 👻 💿                            | LAG | 1 👻 | 0 | VLAN | 1 💌          |
|------------------|------|-----------------------------------------|-----|-----|---|------|--------------|
| IP Address Type: | 0    | Dynamic IP Address<br>Static IP Address |     |     |   |      | 2            |
| ☆ IP Address:    |      |                                         |     |     |   |      |              |
| & Mask:          | 0    | Network Mask                            |     |     |   | (Rar | ige: 0 - 32) |
| Apply Cl         | lose |                                         |     |     |   |      |              |

.ةلدسنملا ةمئاقلا نم VLAN ةكبش فرعم مقر ددحو **VLAN ةكبش** نم ققحت .3 ةوطخلا

VLAN. تاكبشل IP ناونع صيصختب مق .4 ةوطخلا

.IP ناونع نييعت ةيفيك — IP ناونع عون·

. DHCP ل يكيمانيدلا IP ناونع نييعت — يكيمانيد IP ناونع -

.ايودي نوكم IP ناونع نييعت — يكيتاتسإ نكاس IP ناونع -

ظفحلل **قيبطت** قوف رقنا.5 ةوطخلا.

ةمجرتاا مذه لوح

تمجرت Cisco تايان تايانق تال نم قعومجم مادختساب دنتسمل اذه Cisco تمجرت ملاعل العامي عيمج يف نيم دختسمل لمعد يوتحم ميدقت لقيرشبل و امك ققيقد نوكت نل قيل قمجرت لضفاً نأ قظعالم يجرُي .قصاخل امهتغلب Cisco ياخت .فرتحم مجرتم اممدقي يتل القيفارت عال قمجرت اعم ل احل اوه يل إ أم اد عوجرل اب يصوُتو تامجرت الاذة ققد نع اهتي لوئسم Systems الما يا إ أم الا عنه يل الان الانتيام الال الانتيال الانت الما